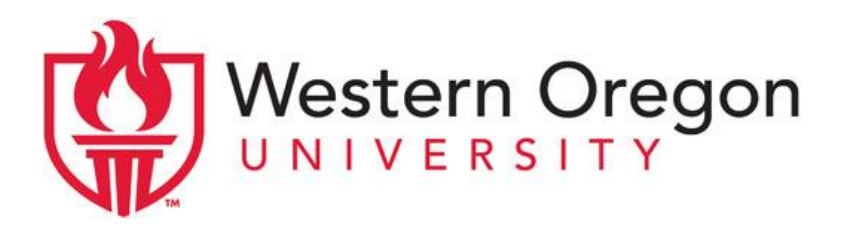

# WOU Admission & Course Registering Instructions for Professional and Continuing Education Credit (PACE) Fall 2023

## ED 805 OMEA District 4 Music In-service Workshop CRN: 10958

## Non-Degree Seeking Student Admission Application Process

Admissions Application recommended deadline for PACE fall 2023 is September 15, 2023. You must be admitted to the University before you can register for the course. If you have a WOU account, that does not mean you are admitted to the university for this term and will need to be admitted as a non-degree seeking student before you can register.

Step1: Download and complete the application for Admission to the University as a Non-Degree Seeking Student by downloading the application document and submitting it to Admissions. Use this URL to get to their webpage: <u>https://wou.edu/admission/non-degree-seeking-student/</u>

| Western Oregon                                                                                                    |                                                                                                    | second w Advantor Carl Advantor UV an IADU America Die 🔒                                                                                                    |
|----------------------------------------------------------------------------------------------------|----------------------------------------------------------------------------------------------------|----------------------------------------------------------------------------------------------------|
|                                                                                                    | Admi<br>Berg - Meri                                                                                                    | ission<br>Internet Fader                                                                                                    |
|                                                                                                    | EPECRING APPLYING ADM                                                                                                    | TEL RANDILAD CONSCT                                                                                                    |
|                                                                                                    | Non-Degree Seeking S                                                                                                    | tudent                                                                                                    |
| A non-degree scaleg guider to required to addres by all the guidents of transmission planet operation of the scale operation of the scale operation of the scale operation of the scale operation of the scale operation of the scale operation of the scale operation of the scale operation of the scale operation operation of the scale operation operation operation operation operations operation operations operation operations operation operations operations opera | What's a Non-Degree Seeking Student<br>An opportunity of a prior of a prior of a prior<br>and an opportunity of a prior of a prior<br>existence of the sector of a prior of a prior<br>existence of the sector of a prior of a prior<br>existence of the sector of a prior of a prior<br>existence of the sector of a prior of a prior<br>existence of the sector of a prior of a prior<br>existence of the sector of a prior of a prior<br>existence of the sector of a prior of a prior<br>existence of the sector of a prior of a prior<br>existence of the sector of a prior of a prior<br>existence of the sector of the sector of the sector of a prior<br>existence of the sector of the sector of the sector of the sector<br>existence of the sector of the sector of the sector of the sector<br>existence of the sector of the sector of the sector of the sector<br>existence of the sector of the sector of the sector of the sector<br>existence of the sector of the sector of the sector of the sector of the sector<br>existence of the sector of the sector of the sector of the sector<br>existence of the sector of the sector of the sector of the sector<br>existence of the sector of the sector of the sector of the sector of the sector<br>existence of the sector of the sector of | 2 constrained source logar lowersy BOLL to success as an experimental source lower lower lowers and an experimental source lower lower lowers and an experimental lower lower lower lowers and lower lower lower lower lower lowers lowers lo |

Step 2: Once you have submitted the non-degree application and it has been approved, you will receive an email from admissions stating you are now an active non-degree seeking student and can access your WOU Portal. If you have questions about your Admissions Application please contact WOU Admissions at <u>admissions@wou.edu</u>

Please know that it can take up to a week to process your admission application.

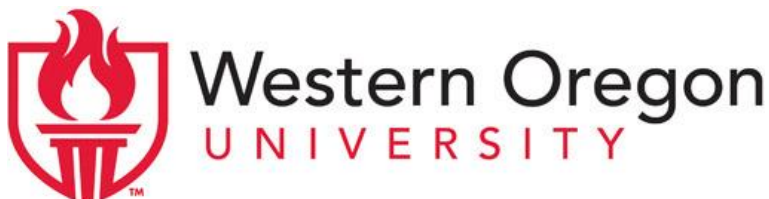

### **Registration Process:**

Students need to be registered into the course no later than the first week of the term, September 29, 2023. Even if the workshop begins in October.

You must be admitted to the university before you can register for the course (instructions are above).

Step 1. Accessing your WOU Portal. Go to <u>wou.edu/portal</u> Click on "activate your account" if they are a new student or "account lookup" if they are a returning student. Follow the prompts to obtain your WOU username and set your password.

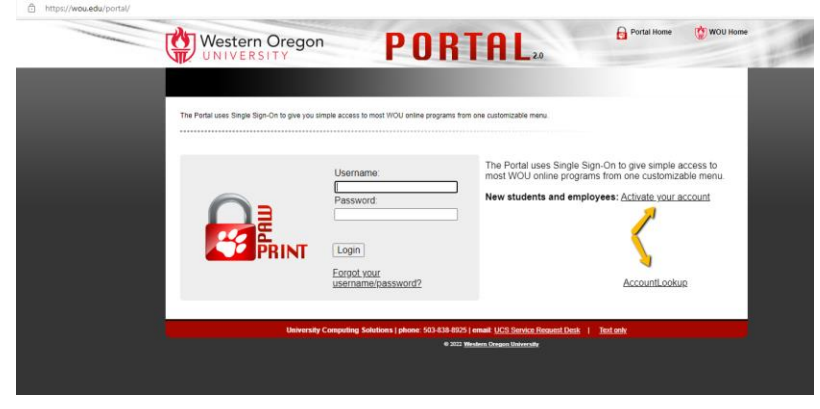

Step 2. Locate and click on the icon "WolfWeb" near the top of the page. See screenshot below:

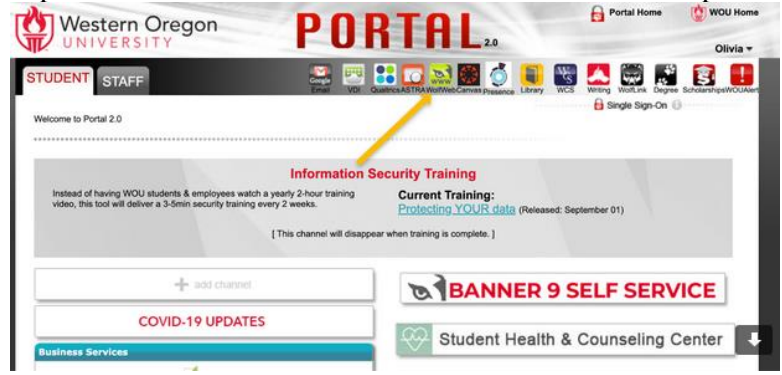

Step 3. Select "Student Menu". See screenshot below:

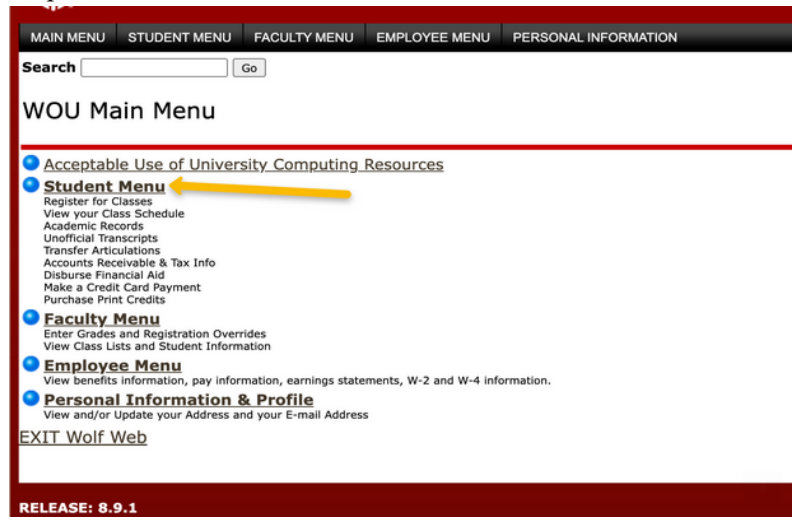

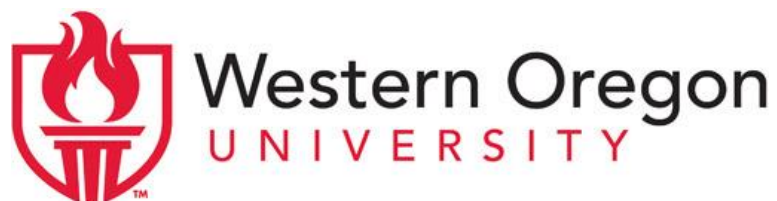

Step 4. Click on Registration & Schedule

| Registration & Schedule<br>Check your Registration Status<br>Register for Classes<br>Display your Class Schedule                                                                                       |                                                                      |   |
|----------------------------------------------------------------------------------------------------|----------------------------------------------------------------------|---|
| Student Records<br>View your Holds<br>View your Grades<br>Accounts Receivable & Tax Info<br>Unofficial Transcripts<br>Transfer Transcript<br>Degree Evaluation<br>General Record<br>Course Surveys     |                                                                      |   |
| Verification of Enrollment<br>Proof of Enrollment from National Clearin<br>Account Summary by Terr<br>Detail of your Charges and Payments Te<br>Account Payment Options<br>Short Term Deferment Option | t<br>nghouse<br>m <u>/ Account Payment / Deferment</u><br>rm by Term | ł |
| tep 5. Click on "Regist                                                                                                    | ter for Classes"                                                     |   |
| Select Term                                                                                                    |                                                                      |   |

Select Term Schedule Planner New!!! Create the perfect class schedule. Schedule Planner Registration Cart Register for Classes Check Your Registration Time & Status Look-up Classes to Add Student Schedule by Day & Time Student Detail Schedule

Step 6. Select the Term that you are planning to register for (Fall 2023) using the drop down menu.

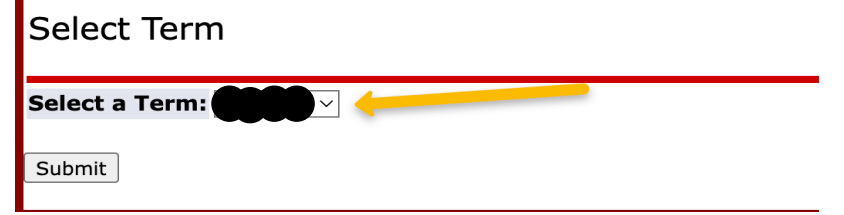

Step 7. Enter the CRN you wish to register for in the box along the bottom of the screen and click on "Submit Changes".

IMPORTANT NOTE: You have not successfully registered for a course until it appears on the same page as "web registered"

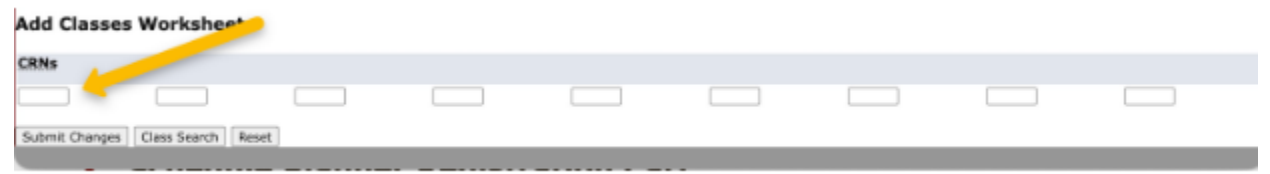

### **Billing and Payment**

Once you have registered for the course, you will have an account with the university and will be billed for your course at the fee of \$80 per credit hour. To make a payment go to wou.edu/business under Tuition & Fees click on Make a Payment.